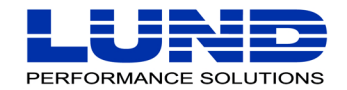

WHAT YOU NEED TO KNOW. WHEN YOU NEED TO KNOW IT.

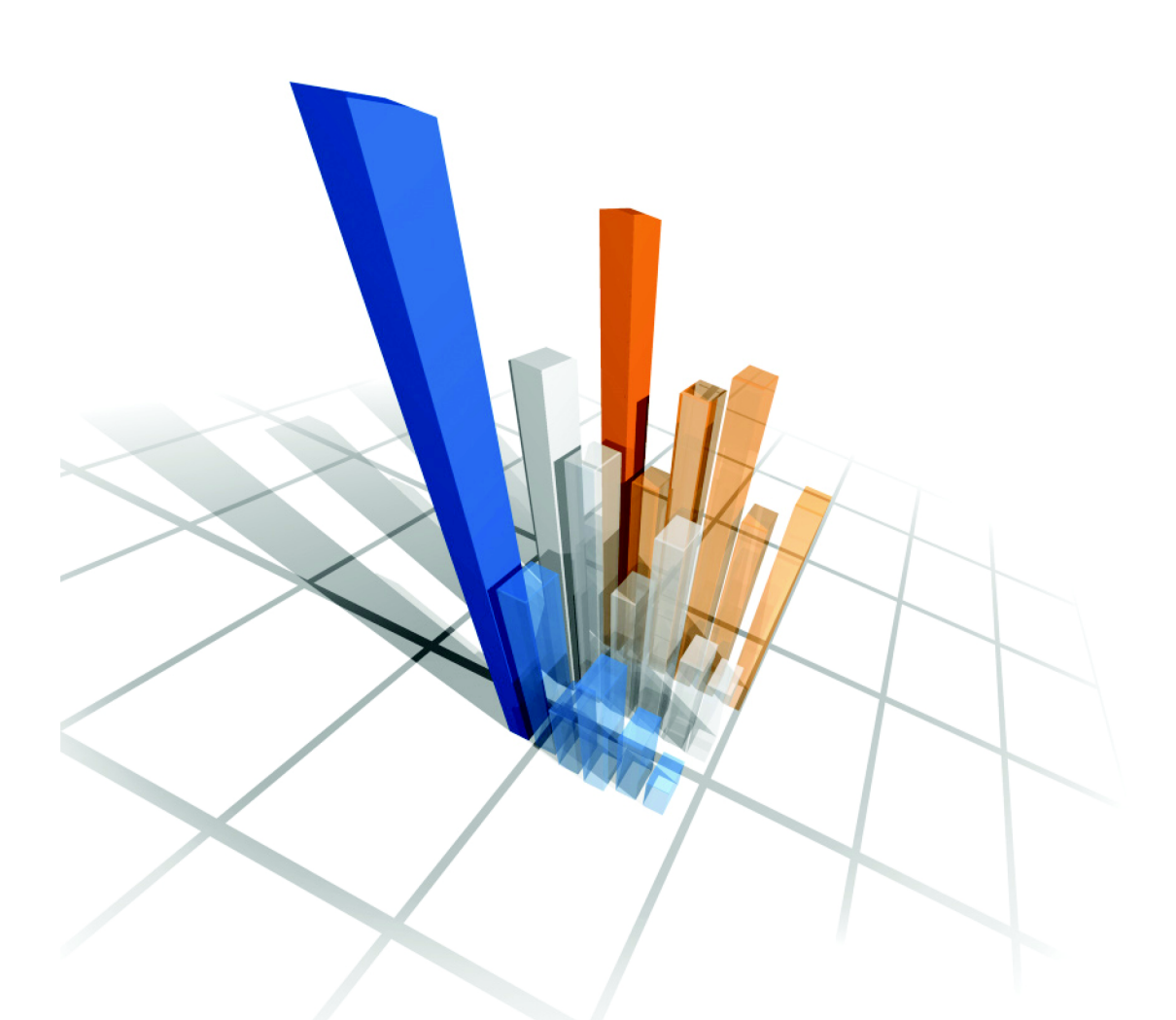

# **Q-Xcelerator Resource Manager** *User Guide*

#### **Legal Notices**

Lund Performance Solutions makes no warranty of any kind with regard to this manual, including, but not limited to, the implied warranties of merchantability and fitness for a particular purpose. Lund Performance Solutions shall not be held liable for errors contained herein or direct, indirect, special, incidental, or consequential damages in connection with the furnishing, performance, or use of this material.

#### **Restricted Rights Legend**

All rights are reserved. No part of this document may be photocopied, reproduced, or translated to another language without the prior written consent of Lund Performance Solutions. The information contained in this document is subject to change without notice.

LUND PERFORMANCE SOLUTIONS

240 2nd Avenue SW

Albany, OR 97321

USA

Use of this manual and flexible disk(s), tape cartridge(s), or CD-ROM(s) supplied for this pack is restricted to this product only. Additional copies of the programs may be made for security and back-up purposes only. Resale of the programs in their present form or with alterations is expressly prohibited.

#### **Copyright Notices**

Copyright © 2002 Lund Performance Solutions, all rights reserved.

Reproduction, adaptation, or translation of this document without prior written permission is prohibited, except as allowed under the copyright laws.

Printed in the United States of America.

#### **Trademark Notices**

De-Frag/X, Developer's Toolbox and System Manager's Toolbox, Forecast Capacity Planner, Intact Dynamic Rollback (Intact D/R), Performance Gallery, Performance Gallery Gold, SOS/3000 Performance Advisor, SOS/9000 Performance Advisor, SOS/SOLARIS Performance Advisor, **Q-Xcelerator Resource Manager**, and Shadow Data Replicator (Shadow D/R), are trademarks owned by Lund Performance Solutions in the USA and other countries.

Other brands and their products are trademarks or registered trademarks of their respective holders and should be noted as such.

#### Q-Xcelerator Resource Manager version A.10

Whitney Olsen, Laura Bryngelson, Rodica Popa 03152002

# TABLE OF CONTENTS

| Welcome to Q-Xcelerator       1         Product Overview       1         Product Support       1         Product Documentation       4         User's Guide       4         Online Help System       4         Chapter 2       MPE Subqueue Concepts         Overview       5         Standard MPE Subqueues       5         Chapter 3       Quick Start Tutorial         Qverview       7         Running Q-Xcelerator       7         Adding a Subqueue       8         Chapting a Subqueue Definition       10         Showing a Subqueue Definition       10         Showing a Subqueue Definition       10         Showing a Subqueue Definition       10         Showing a Subqueue Definition       11         Running the Q-Xcelerator Monitor Job       14         Chapter 4       Global Controls       15         Chapter 5       Concurrent Job Limiting       17         Adding a Concurrent Job Group       17         Chapting a Concurrent Job Group Definition       18         Deleting a Concurrent Job Group Definition       18                                                                                                    | Chapter 1 | Q-Xcelerator Resource Manager 1               |
|----------------------------------------------------------------------------------------------------|-----------|-----------------------------------------------|
| Product Overview       1         Product Support       1         Product Documentation       4         User's Guide       4         Online Help System       4         Chapter 2       MPE Subqueue Concepts       5         Overview       5         Standard MPE Subqueues       5         Chapter 3       Quick Start Tutorial       7         Overview       7         Running Q-Xcelerator       7         Adding a Subqueue       8         Changing a Subqueue Definition       9         Deleting a Subqueue Definition       10         Showing a Subqueue Definition       10         Showing a Subqueue Definition       10         Showing a Subqueue Definition       10         Showing a Subqueue Definition       10         Showing a Subqueue Definition       10         Associating Users and Programs to Subqueues       11         Running the Q-Xcelerator Monitor Job       14         Chapter 4       Global Controls       15         Chapter 5       Concurrent Job Limiting       17         Adding a Concurrent Job Group       17         Chaping a Concurrent Job Group Definition       18         Deleting a Co             |           | Welcome to Q-Xcelerator                       |
| Product Support       1         Product Documentation       4         User's Guide       4         Online Help System       4         Chapter 2       MPE Subqueue Concepts       5         Overview       5         Standard MPE Subqueues       5         Chapter 3       Quick Start Tutorial       7         Overview       7         Running Q-Xcelerator       7         Adding a Subqueue       8         Changing a Subqueue Definition       9         Deleting a Subqueue Definition       10         Showing a Subqueue Definition       10         Showing a Subqueue Definition       11         Running the Q-Xcelerator Monitor Job       14         Chapter 4       Global Controls       15         Chapter 5       Concurrent Job Limiting       17         Adding a Concurrent Job Group       17         Changing a Concurrent Job Group Definition       18         Deleting a Concurrent Job Group Definition       18         Deleting a Concurrent Job Group Definition       18                                                                                                    |           | Product Overview                              |
| Product Documentation       4         User's Guide       4         Online Help System       4         Chapter 2       MPE Subqueue Concepts       5         Overview       5         Standard MPE Subqueues       5         Chapter 3       Quick Start Tutorial       7         Overview       7         Running Q-Xcelerator       7         Adding a Subqueue       8         Changing a Subqueue Definition       9         Deleting a Subqueue Definition       10         Showing a Subqueue Definition       10         Showing a Subqueue Definition       10         Showing a Subqueue Definition       10         Showing a Subqueue Definition       10         Showing a Subqueue Definition       10         Showing a Subqueue Definition       10         Showing a Subqueue Definition       11         Running the Q-Xcelerator Monitor Job       14         Chapter 4       Global Controls       15         Chapter 5       Concurrent Job Limiting       17         Adding a Concurrent Job Group       17         Changing a Concurrent Job Group Definition       18         Deleting a Concurrent Job Group Definition       18    < |           | Product Support                               |
| User's Guide                                                                                                    |           | Product Documentation                         |
| Online Help System       4         Chapter 2       MPE Subqueue Concepts       5         Overview       5         Standard MPE Subqueues       5         Chapter 3       Quick Start Tutorial       7         Overview       7         Running Q-Xcelerator       7         Adding a Subqueue       8         Changing a Subqueue Definition       9         Deleting a Subqueue Definition       10         Showing a Subqueue Definition       10         Showing a Subqueue Definition       10         Showing a Subqueue Definition       10         Showing a Subqueue Definition       10         Chapter 4       Global Controls       11         Running the Q-Xcelerator Monitor Job       14         Chapter 5       Concurrent Job Limiting       17         Adding a Concurrent Job Group       17         Changing a Concurrent Job Group Definition       18         Deleting a Concurrent Job Group Definition       18         Deleting a Concurrent Job Group Definition       19                                                                                                    |           | User's Guide                                  |
| Chapter 2       MPE Subqueue Concepts       5         Overview       5         Standard MPE Subqueues       5         Chapter 3       Quick Start Tutorial       7         Overview       7         Running Q-Xcelerator       7         Adding a Subqueue       8         Changing a Subqueue Definition       9         Deleting a Subqueue Definition       10         Showing a Subqueue Definition       10         Associating Users and Programs to Subqueues       11         Running the Q-Xcelerator Monitor Job       14         Chapter 4       Global Controls       15         Chapter 5       Concurrent Job Limiting       17         Adding a Concurrent Job Group       17         Changing a Concurrent Job Group Definition       18         Deleting a Concurrent Job Group Definition       18                                                                                                    |           | Online Help System                            |
| Overview.       5         Standard MPE Subqueues.       5         Chapter 3       Quick Start Tutorial .       7         Overview.       7         Running Q-Xcelerator.       7         Adding a Subqueue .       8         Changing a Subqueue Definition       9         Deleting a Subqueue Definition       10         Showing a Subqueue Definition       10         Associating Users and Programs to Subqueues       11         Running the Q-Xcelerator Monitor Job       14         Chapter 4       Global Controls       15         Chapter 5       Concurrent Job Limiting       17         Adding a Concurrent Job Group       17         Changing a Concurrent Job Group Definition       18         Deleting a Concurrent Job Group Definition       19                                                                                                    | Chapter 2 | MPE Subqueue Concepts 5                       |
| Standard MPE Subqueues       5         Chapter 3       Quick Start Tutorial       7         Overview       7         Running Q-Xcelerator       7         Adding a Subqueue       8         Changing a Subqueue Definition       9         Deleting a Subqueue Definition       10         Showing a Subqueue Definition       10         Associating Users and Programs to Subqueues       11         Running the Q-Xcelerator Monitor Job       14         Chapter 4       Global Controls       15         Chapter 5       Concurrent Job Limiting       17         Adding a Concurrent Job Group       17         Changing a Concurrent Job Group Definition       18         Deleting a Concurrent Job Group Definition       19                                                                                                    |           | Overview                                      |
| Chapter 3       Quick Start Tutorial       7         Overview.       7         Running Q-Xcelerator.       7         Adding a Subqueue       8         Changing a Subqueue Definition       9         Deleting a Subqueue Definition       10         Showing a Subqueue Definition       10         Associating Users and Programs to Subqueues       11         Running the Q-Xcelerator Monitor Job       14         Chapter 4       Global Controls       15         Chapter 5       Concurrent Job Limiting       17         Adding a Concurrent Job Group       17         Changing a Concurrent Job Group Definition       18         Deleting a Concurrent Job Group Definition       19                                                                                                    |           | Standard MPE Subqueues                        |
| Overview.       7         Running Q-Xcelerator.       7         Adding a Subqueue       8         Changing a Subqueue Definition       9         Deleting a Subqueue Definition       10         Showing a Subqueue Definition       10         Associating Users and Programs to Subqueues       11         Running the Q-Xcelerator Monitor Job       14         Chapter 4       Global Controls       15         Chapter 5       Concurrent Job Limiting       17         Adding a Concurrent Job Group       17         Changing a Concurrent Job Group Definition       18         Deleting a Concurrent Job Group Definition       19                                                                                                    | Chapter 3 | Quick Start Tutorial                          |
| Running Q-Xcelerator       7         Adding a Subqueue       8         Changing a Subqueue Definition       9         Deleting a Subqueue Definition       10         Showing a Subqueue Definition       10         Associating Users and Programs to Subqueues       11         Running the Q-Xcelerator Monitor Job       14         Chapter 4       Global Controls       15         Chapter 5       Concurrent Job Limiting       17         Adding a Concurrent Job Group       17         Changing a Concurrent Job Group Definition       18         Deleting a Concurrent Job Group Definition       19                                                                                                    |           | Overview                                      |
| Adding a Subqueue       8         Changing a Subqueue Definition       9         Deleting a Subqueue Definition       10         Showing a Subqueue Definition       10         Associating Users and Programs to Subqueues       11         Running the Q-Xcelerator Monitor Job       14         Chapter 4       Global Controls       15         Chapter 5       Concurrent Job Limiting       17         Adding a Concurrent Job Group       17         Changing a Concurrent Job Group Definition       18         Deleting a Concurrent Job Group Definition       19                                                                                                    |           | Running Q-Xcelerator                          |
| Changing a Subqueue Definition       9         Deleting a Subqueue Definition       10         Showing a Subqueue Definition       10         Associating Users and Programs to Subqueues       11         Running the Q-Xcelerator Monitor Job       14         Chapter 4       Global Controls       15         Chapter 5       Concurrent Job Limiting       17         Adding a Concurrent Job Group       17         Changing a Concurrent Job Group Definition       18         Deleting a Concurrent Job Group Definition       19                                                                                                    |           | Adding a Subqueue                             |
| Deleting a Subqueue Definition       10         Showing a Subqueue Definition       10         Associating Users and Programs to Subqueues       11         Running the Q-Xcelerator Monitor Job       14         Chapter 4       Global Controls       15         Chapter 5       Concurrent Job Limiting       17         Adding a Concurrent Job Group       17         Changing a Concurrent Job Group Definition       18         Deleting a Concurrent Job Group Definition       19                                                                                                    |           | Changing a Subqueue Definition 9              |
| Showing a Subqueue Definition       10         Associating Users and Programs to Subqueues       11         Running the Q-Xcelerator Monitor Job       14         Chapter 4       Global Controls       15         Chapter 5       Concurrent Job Limiting       17         Adding a Concurrent Job Group       17         Changing a Concurrent Job Group Definition       18         Deleting a Concurrent Job Group Definition       19                                                                                                    |           | Deleting a Subqueue Definition 10             |
| Associating Users and Programs to Subqueues       11         Running the Q-Xcelerator Monitor Job       14         Chapter 4       Global Controls       15         Chapter 5       Concurrent Job Limiting       17         Adding a Concurrent Job Group       17         Changing a Concurrent Job Group Definition       18         Deleting a Concurrent Job Group Definition       19                                                                                                    |           | Showing a Subqueue Definition 10              |
| Running the Q-Xcelerator Monitor Job       14         Chapter 4       Global Controls       15         Chapter 5       Concurrent Job Limiting       17         Adding a Concurrent Job Group       17         Changing a Concurrent Job Group Definition       18         Deleting a Concurrent Job Group Definition       19                                                                                                    |           | Associating Users and Programs to Subqueues   |
| Chapter 4       Global Controls       15         Chapter 5       Concurrent Job Limiting       17         Adding a Concurrent Job Group       17         Changing a Concurrent Job Group Definition       18         Deleting a Concurrent Job Group Definition       19                                                                                                    |           | Running the Q-Xcelerator Monitor Job          |
| Chapter 5       Concurrent Job Limiting       17         Adding a Concurrent Job Group       17         Changing a Concurrent Job Group Definition       18         Deleting a Concurrent Job Group Definition       19                                                                                                    | Chapter 4 | Global Controls 15                            |
| Adding a Concurrent Job Group       17         Changing a Concurrent Job Group Definition       18         Deleting a Concurrent Job Group Definition       19                                                                                                    | Chapter 5 | Concurrent Job Limiting 17                    |
| Changing a Concurrent Job Group Definition                                                                                                    |           | Adding a Concurrent Job Group 17              |
| Deleting a Concurrent Job Group Definition 19                                                                                                    |           | Changing a Concurrent Job Group Definition 18 |
|                                                                                                    |           | Deleting a Concurrent Job Group Definition    |
| Showing a Concurrent Job Group Definition                                                                                                    |           | Showing a Concurrent Job Group Definition     |
| Chapter 6 Reports                                                                                                    | Chapter 6 | Reports 21                                    |
| Overview                                                                                                    |           | Overview                                      |

# Q-XCELERATOR RESOURCE MANAGER User's Guide

| Generating a Q-Xcelerator Configuration Report   |
|--------------------------------------------------|
| Setting the Lines per Page 23                    |
| Setting the Output File 23                       |
| Streaming the Q-Xcelerator Log Reporter in Batch |
| Generating a Q-Xcelerator Log Report             |
| List of Figures                                  |
| Index                                            |

# 1

# **Q-XCELERATOR RESOURCE MANAGER**

## Welcome to Q-Xcelerator

Welcome to the Q-Xcelerator<sup>®</sup> Resource Manager software package by Lund Performance Solutions<sup>®</sup>. Q-Xcelerator is a proactive, cost-effective performance tool for managing HP e3000 dispatcher queues. MPE provides commands (TUNE and ALTPROC, for example) to designate and adjust queue settings. Q-Xcelerator takes queue management one step further.

## **Product Overview**

Q-Xcelerator enables the system manager to create subqueues within the standard MPE queues. From there, users can be assigned to particular subqueues by logon, LDEV, program, or other criterion. Q-Xcelerator also has a "Bump Queue" feature that will bump a process to another subqueue once it exceeds a user-defined CPU time threshold.

Q-Xcelerator can maximize CPU utilization and insure that user service levels and critical system processing are maintained. It redistributes the process priorities according to the system manager's specifications, and improves the performance of the HP e3000 system.

# **Product Support**

#### Lund Performance Solutions Main Offices

When you purchase support from Lund Performance Solutions, you benefit from the knowledge and experience of our technical support team. We are glad to help you interpret data and resolve performance issues. Our contracted product support entitles you to receive timely updates, bug fixes, documentation and direct technical support.

#### **Postal Address**

Lund Performance Solutions 240 2nd Avenue SW Albany OR 97321 USA

User's Guide

#### **Internet URL**

Visit the Lund Performance Solutions website at http://www.lund.com/.

#### **Telephone Number**

For customer and technical support, call **(541) 812-7600**, Monday through Friday during the hours of 8:00 A.M., to 5:00 P.M., Pacific time, excluding holidays.

#### **Fax Number**

Transmit fax messages to (541) 812-7611.

#### **E-mail Addresses**

Send e-mail messages to:

Sales Teaminfo@lund.comTechnical Support Teamsupport@lund.comDocumentation Teamdocumentation@lund.comCertified TrainersIti@lund.comConsulting Teamlcs@lund.com

#### Lund Performance Solutions Sales Team

Lund Performance Solutions' professional sales team is available to answer your sales and customer support questions Monday through Friday during the hours 8:00 A.M., to 5:00 P.M., Pacific time, excluding major holidays.

Please contact your sales representative for information about the latest Lund Performance Solutions products, the Lund Software Subscription Plan, upgrade options and prices, and more.

#### Lund Performance Solutions Technical Support Team

At Lund Performance Solutions, we are working hard to provide you with intuitive software products. Additionally, we try to provide superior online and printed documentation. However, should you find yourself with a technical question that you cannot answer with the tools provided, please contact our technical support team.

**NOTE** You must be a registered user to access Lund Performance Solutions' support services. Lund Performance Solutions' support services are subject to Lund Performance Solutions' prices, terms, and conditions in place at the time the service is used.

Product Support

#### **E-mail Tech Support**

Ask questions and receive detailed answers from the technical support team by sending an email message to **support@lund.com**. Please include the product serial number with your question. You will receive a reply by e-mail.

#### **Telephone Tech Support**

You can reach the technical support team by phone at **(541) 812-7600**, Monday through Friday during the hours 8:00 A.M., to 5:00 P.M., Pacific time, excluding major holidays. Emergency technical support is also available after hours, seven days a week.

When you call, please be at your computer, have the product documentation in hand, and be prepared to provide the following information:

- Product name and version number.
- Type of computer hardware you are using.
- Software version number of your operating system(s).
- Exact wording of any messages that appear on your screen.
- What you were doing when the problem occurred.
- How you tried to solve the problem.

#### Lund Performance Solutions Documentation Team

Lund Performance Solutions makes every effort to produce the highest quality documentation for our products, and we welcome your feedback. If you have comments or suggestions about our online Help or user's guides, send an e-mail message to **documentation@lund.com** or contact your account manager.

#### Lund Training Institute Certified Trainers

Lund Training Institute presents system performance training courses at their corporate training center in Oregon and at various locations across the United States and Canada throughout the year. The Certified Trainer Program is designed for trainers from all educational areas, including academia, consulting, and business.

For information about Lund Training Institute or to receive an application, please review our website, send an e-mail message to **Iti@lund.com**, or contact your account manager.

#### Lund Consulting Services IT Consultants

Lund Consulting Services, a division of Lund Performance Solutions, offers strategic IT solutions and expert support to a wide range of businesses. Our team of experienced IT professionals provides onsite consulting, training, and project management services to help businesses optimize their computer resources and achieve long-lasting success.

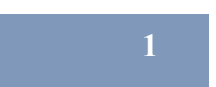

User's Guide

For information about Lund Consulting Services, please review our website, send an e-mail message to **Ics@lund.com**, or contact your account manager.

# **Product Documentation**

## **User's Guide**

This user's guide accompanies the Q-Xcelerator software as a guide for the new user and as a quick reference for experienced users. This guide assumes that you have a working knowledge of the MPE operating environment.

### **Online Help System**

In the online Help system, you will find explanations of the many features of Q-Xcelerator, as well as tips to guide you through the program's basic functionality.

2

# **MPE SUBQUEUE CONCEPTS**

## **Overview**

The MPE dispatcher is the part of the operating system that is responsible for the orderly allocation of CPU time among processes. The priority of a process dictates when it gets use of the CPU. Processes using very little CPU resources are rewarded with higher processing priority. CPU-intensive processes are penalized—moved to a lower priority by the dispatcher. Since a CPU can process only one request at a time, processes that are assigned lower dispatcher priorities have to wait for higher priority processes.

# **Standard MPE Subqueues**

The MPE operating system has five standard subqueues to which a process can be assigned: AS, BS, CS, DS, and ES (the "S" stands for "subqueue"). A process can be assigned to a subqueue by logon or function. Priority within a subqueue is defined by a numerical value ranging from 1 to 255; 1 is the highest priority, and 255 is the lowest.

- The AS subqueue has the highest priority (1-98). It is reserved for highest priority operating system processes.
- The BS subqueue is the next highest priority (100-150). It is typically reserved for other system processes and extremely high priority user processes.
- The CS subqueue (priority 152--200) is the default subqueue for interactive sessions.
- The DS subqueue (priority 202-238) is reserved for high priority batch jobs.
- The ES subqueue (priority 240-253) is typically used for any other processes that are to run at the lowest priority behind all other processes.

The AS or BS subqueues are called *linear* subqueues. The priority of a process in a linear subqueue does not change during the life of the process. Once a process within the AS or BS subqueues is assigned a priority, the dispatcher does not change its priority. The priority remains static.

User's Guide

The CS, DS, and ES subqueues are *circular*. In circular subqueues, a process starts off at a particular priority and then degrades as it uses more and more CPU time. When it reaches the limit of the subqueue (the lowest priority defined for that subqueue) it will do one of two things:

- Remain there if the queue is configured to decay.
- Return to the base (the highest point) of the subqueue if the subqueue is configured to oscillate.

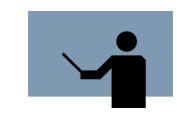

**NOTE** The TUNE command in MPE can be used to specify whether a queue will decay or oscillate.

Although it is possible to designate a process' priority, the MPE dispatcher does not provide the ability to prioritize by user, application, program, LDEV, day of the week, time of day, job-only, session-only, batch, or session. This is where Q-Xcelerator provides greater control than MPE by allowing controlling process priority specific to all of the above mentioned criteria.

# 3

# **QUICK START TUTORIAL**

# **Overview**

This chapter shows first-time users how to perform basic procedures in Q-Xcelerator:

- Run Q-Xcelerator
- Define subqueues
- Associate sessions and programs with the subqueues
- Run the Q-Xcelerator monitor job (QXMONJOB)

# **Running Q-Xcelerator**

To run the Q-Xcelerator program, enter the following command from the MPE prompt:

#### :RUN QXL.QXL.LPS

The Main Menu will display.

|      | * * * Ma                     | in Menu * * ' | r |  |  |
|------|------------------------------|---------------|---|--|--|
| 1.   | Queue Definitions            | (SUBMENU)     |   |  |  |
| 2.   | Concurrent Job Maintenance   | (SUBMENU)     |   |  |  |
| 3.   | User/Program Definitions     | (SUBMENU)     |   |  |  |
| 4.   | Maintain Control Information | (SUBMENU)     |   |  |  |
| 5.   | Report Menu                  | (SUBMENU)     |   |  |  |
| 6.   | Exit                         | . ,           |   |  |  |
| Ente | ר Command:                   |               |   |  |  |

#### Figure 3.1 Q

Q-Xcelerator Main Menu screen

# Adding a Subqueue

To add a new subqueue in Q-Xcelerator:

- 1 From the Main Menu , select Queue Definitions (SUBMENU).
- 2 Select Add. The Add Queue Definitions screen displays.

| Q-Xcelerator A.10o(c) L                                    | und Performance Solutions                         | FRI, APR | 6, 2001, | 2:46 PM |
|------------------------------------------------------------|---------------------------------------------------|----------|----------|---------|
|                                                            | * * * Add Queue Definitions                       | * * *    |          |         |
| Queue Name<br>MPE Queue<br>Base Priority<br>Limit Priority | :SAMPLE_PROCES<br>(C):C<br>(152):160<br>(200):180 | S        |          |         |
| Add Record? (Y)                                            |                                                   |          |          |         |

 Figure 3.2
 Q-Xcelerator Add Queue Definitions screen (example)

3 Specify the following parameters for the new subqueue:

a Queue Name

A user-defined, 16-character, alphanumeric name (required).

b MPE Queue

The standard MPE subqueue in which the new, user-defined subqueue will reside (required). Valid inputs are:

- L for BS (linear) subqueue (100-150)
- C for CS subqueue (152-200)
- D for DS subqueue (202-238)
- E for ES subqueue (240-253)

For information about MPE subqueues, see "Standard MPE Subqueues" on page 5.

c Base Priority

The three-digit subqueue priority at which jobs in the subqueue will begin. Q-Xcelerator will verify that this value falls within the current MPE Queue priority range specified in the previous step. If the Base Priority value exceeds the user-specified range, Q-Xcelerator will issue an error message and suggest a proper value.

d Limit Priority

The lowest priority (largest three-digit priority number) to which jobs in the queue will decay.

•

:

4 If the new subqueue definition appears correct, reply to the Add Record (Y) prompt by entering Y (Yes). If it does not appear as desired, reply N (No).

## **Changing a Subqueue Definition**

To change a previously defined subqueue:

- 1 From the Main Menu, select Queue Definitions (SUBMENU).
- 2 Select Change. The Change Queue Definitions screen displays.

| <u>Q-Xcelerator A.10o(c) Lu</u><br>*         | nd Performance<br>* * Change Que | Solutio<br>ue Defin | ns FRI, Al<br>itions * * * | PR 6, 2001, | 3:58 PM |
|----------------------------------------------|----------------------------------|---------------------|----------------------------|-------------|---------|
| Queue # Queue Name                           | MPE Queue                        | Base                | Limit                      |             |         |
| 14 SAMPLE_PROCESS                            | с                                | 160                 | 180                        |             |         |
| NPE Queue<br>Base Priority<br>Limit Priority | (C)<br>: (160)<br>: (180)        | 170                 |                            |             |         |
| Change Record? (Y)_                          |                                  |                     |                            |             |         |

**Figure 3.3** *Q-Xcelerator Change Queue Definitions screen (example)* 

- 3 Type the exact name of the subqueue. Information about that subqueue is displayed.
- 4 Change one or more of the subqueue parameters.
- 5 To save changes to the record, enter Y (Yes). If you decide to keep the original definition, reply N (No).

## **Deleting a Subqueue Definition**

To delete a previously defined subqueue:

- 1 From the Main Menu , select Queue Definitions (SUBMENU).
- 2 Select Delete. The Delete Queue Definitions screen displays.

| <u>Q-Xcelerator A.10o(c) Lunc</u><br>* *  | <u>i Performance</u><br>* Delete Que | Solution<br>ue Defini | s FRI, APR<br>tions * * * | 6, 2001, | 4:16 PM |
|-------------------------------------------|--------------------------------------|-----------------------|---------------------------|----------|---------|
| Queue # Queue Name<br>15 OBSOLETE_PROCESS | MPE Queue<br>E                       | Base<br>245           | Limit<br>255              |          |         |
| Delete Record? (Y)_                       |                                      |                       |                           |          |         |

Figure 3.4Q-Xcelerator Delete Queue Definitions screen (example)

- 3 Type the exact name of the subqueue. Information about that subqueue is displayed.
- 4 Enter Y (Yes) to delete the record from memory. If you decide to keep the definition, reply N (No).

# **Showing a Subqueue Definition**

To show a list of all subqueue definitions:

- 1 From the Main Menu , select Queue Definitions (SUBMENU).
- 2 Select Show. The Queue List screen displays (Figure 3.5).

#### QUICK START TUTORIAL

Associating Users and Programs to Subqueues

| eue # | Queue Name     | MPE Queue | Base | Limit |  |
|-------|----------------|-----------|------|-------|--|
| 1     | QUIZSESS       | D         | 202  | 202   |  |
| 2     | QUIZMGR        | с         | 152  | 200   |  |
| 3     | REQUIRED       | с         | 158  | 175   |  |
| 4     | PAYROLL        | с         | 160  | 165   |  |
| 5     | SALES          | D         | 206  | 208   |  |
| 6     | СН             | С         | 152  | 162   |  |
| 7     | CM             | с         | 161  | 175   |  |
| 8     | CL             | С         | 176  | 200   |  |
| 9     | D MED          | D         | 212  | 220   |  |
| 10    | D LOW          | D         | 222  | 230   |  |
| 11    | SPEEDWARE      | с         | 152  | 200   |  |
| 12    | DQ-HIGH        | D         | 202  | 210   |  |
| 14    | SAMPLE PROCESS | с         | 160  | 170   |  |

Figure 3.5 Q-Xcelerator Queue List screen

- 3 To return to the Queue Definitions screen, press any key.
- 4 To return to the Main Menu, select Exit Submenu. Save changes, if desired.

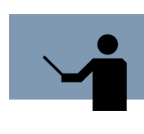

**NOTE** Although a subqueue definition can be added, changed, or deleted at any time, the modification will not become effective until the subqueue definitions are actually reloaded by manually selecting the Reload option in the Maintain Control Information submenu of Q-Xcelerator ("Reload Definitions" on page 15). Note also that the QXMON program (from QXMONJOB) must be running in order to use the Reload option.

# **Associating Users and Programs to Subqueues**

Once a user-defined subqueue is established, the next step is to associate the desired sessions and programs with that subqueue.

User's Guide

To assign sessions and programs to a subqueue:

1 From the Main Menu , select User/Program Definitions (SUBMENU).

|    |              | * * * | User/Pr | ogram De | finitions | * * : | * |  |  |
|----|--------------|-------|---------|----------|-----------|-------|---|--|--|
| 1. | Add          |       |         |          |           |       |   |  |  |
| 2. | Change       |       |         |          |           |       |   |  |  |
| з. | Delete       |       |         |          |           |       |   |  |  |
| 4. | Show         |       |         |          |           |       |   |  |  |
| 5. | Ignore       |       |         |          |           |       |   |  |  |
| 6. | Recognize    |       |         |          |           |       |   |  |  |
| 7. | Exit Submenu |       |         |          |           |       |   |  |  |

Figure 3.6 Q-Xcelerator User/Program Definitions Submenu screen

The User/Program Definitions screen will display the following options:

- Add creates a user/program definition for a previously defined subqueue.
- **Change** modifies an existing definition. The assignment number of all user/program definitions is required. Use the Show option to get a list of those assignment numbers.
- Delete removes an existing definition. The assignment number is required.
- Show displays all of the assignment number definitions.
- Ignore causes the Q-Xcelerator monitor job to ignore this user/program definition without actually deleting the record from memory.
- Recognize is the converse of the Ignore option.
- Exit leaves the User/Program Definitions submenu.
- 2 Select Add. Reply to the series of prompts:
  - a Queue Name

The 16-character, alphanumeric name defined in the Queue Definitions submenu (see "Queue Name" on page 8).

b Adjust Jobs, Sessions, or Both

Limits the definition to jobs, sessions, or both. Valid inputs are J (jobs), S (sessions), or B (both). The default value is S.

c Logon ID

A field used to specify the logon ID. The format is: Session, User.Account, Group. In this format, User.Account is required. The default setting is @.@ (i.e., all user.accounts).

Associating Users and Programs to Subqueues

#### d Programs

A field that specifies a program, group, and account (where the program name resided when the process was created). The format is: Program name.Group.Account. The default setting is @.@.@ (i.e., all programs on all groups under all accounts.

e LDEV

A numeric field that stipulates that the process must be associated with this logical device number. A value of zero (the default) means that all logical devices qualify.

f Reset percent

A numeric field with valid values from 1 through 100. If the Reset percentage is set to 0 or 100, then when a process is adjusted by the monitoring job, it will be put to the base value specified its corresponding subqueue definition. Any other valid value for the Reset percentage will cause the monitoring job to adjust the process priority by this percentage relative to its base and limit values specified in its corresponding subqueue definition.

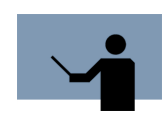

**NOTE** Entering a value of 0 (zero) is the same as selecting "decay" via the MPE TUNE command. A value of 100 is the same as "oscillate." Any other valid value is equivalent to "oscillate" at a percentage.

#### g Valid Days

A character string that specifies to which particular days of the week this User/Program definition will apply.

- ALL (all days of the week)
- MO (Monday)
- TU (Tuesday)
- WE (Wednesday)
- TH (Thursday)
- FR (Friday)
- SA (Saturday)
- SU (Sunday)

Values other than ALL must be separated by a space. Any combination of days will cause a process to be adjusted by the monitoring job only on the specified days. The default value of ALL will cause a process to always be adjusted by the monitoring job, seven days a week.

h From

A numeric field for time with valid values from 0 through 2359. It stipulates that the current time of day must be equal to or greater than this value in order for a process to be adjusted by the monitoring job. A value of 0 is equivalent to 12:00 AM, and will

User's Guide

therefore cause a process to always qualify for the monitoring job if the To time setting is also zero.

i To

A numeric field for time with valid values from 0 through 2359. It stipulates that the current time of day must be equal to or less than this value in order for a process to be adjusted by the monitoring job. A value of 0 is equivalent to 00:00 AM, and will therefore cause a process to always qualify for the monitoring job if the From time setting is also zero.

j Bump Queue

Specifies by queue name which queue definition to bump a process to, once the total CPU milliseconds used for that process exceeds the user-defined Bump threshold.

k Bump Threshold

Specifies the total CPU time in milliseconds that must pass before a process is bumped to the Bump Queue. (This Bump Threshold prompt only displays when a Bump Queue value is entered in the previous prompt.)

3 To confirm the User/Program Definition, reply Y (Yes). To clear the settings, reply N (No).

# **Running the Q-Xcelerator Monitor Job**

To run the Q-Xcelerator monitor job, QXMONJOB:

- 1 From the Main Menu, select Maintain Control Information (SUBMENU).
- 2 Select Launch Monitor Job.

For information about the control options, see "Global Controls" on page 15.

# 4

# **GLOBAL CONTROLS**

The various global options that control Q-Xcelerator functionality comprise the Maintain Control Information submenu.

To access the global options, select Maintain Control Information (SUBMENU) from the Main Menu screen.

|     | * * * Maintain Control Information * * * |
|-----|------------------------------------------|
| 1.  | Launch Monitor Job                       |
| 2.  | Terminate Monitor Job                    |
| з.  | Reload Definitions                       |
| 4.  | Change Monitor Scan Delay                |
| 5.  | Monitor Logging On/Off                   |
| 6.  | Concurrent Job Limit On/Off              |
| 7.  | Exit Submenu                             |
| Ent | er Command:                              |

Figure 4.1*Q-Xcelerator Maintain Control Information Submenu screen* 

The Maintain Control Information Submenu screen will display the following global options:

Launch Monitor Job

Streams the batch program, QXMONJOB, which is responsible for actually enforcing all the Q-Xcelerator queue definitions that have been set up.

Terminate Monitor Job

Terminates the QXMONJOB, which also stops the QXMON program.

Reload Definitions

This option is used while QXMON is running (via the QXMONJOB program), to update QXMON with the most current Q-Xcelerator parameter settings.

User's Guide

#### Change Monitor Scan Delay

Displays the current delay time and prompts for a new delay time. The new value will not take effect until the Reload Definitions option is performed. The shorter the scan delay time, the more often Q-Xcelerator will check and adjust processes, and the more CPU time it will use.

#### Monitor Logging On/Off

Toggles on and off the generation of change records by QXMON whenever it modifies a process.

#### Concurrent Job Limit On/Off

Toggles on and off, on a global level, any concurrent job limits that have been set up. Any changes must be reloaded.

Exit Submenu

Exits the submenu and returns to the Main Menu screen.

# 5

# **CONCURRENT JOB LIMITING**

A feature of Q-Xcelerator is the ability to limit the number of occurrences of a particular job (or group of jobs) that can run concurrently on the system.

# Adding a Concurrent Job Group

To create a concurrent job group:

1 From the Main Menu, select Concurrent Job Maintenance (SUBMENU).

| Q-Xcelerator A.10o(c)                                                                       | Lund Performance Solutions    | SUN, APR 8, 2001, 12:30 PM |
|---------------------------------------------------------------------------------------------|-------------------------------|----------------------------|
|                                                                                             | * * * Concurrent Job Groups * | * * *                      |
| 1. Add<br>2. Change<br>3. Delete<br>4. Show<br>5. Ignore<br>6. Recognize<br>7. Exit Submenu |                               |                            |
| Enter Command:_                                                                             |                               |                            |
|                                                                                             |                               |                            |

 Figure 5.1
 Q-Xcelerator Concurrent Job Maintenance Submenu screen

The Concurrent Job Maintenance Submenu screen will display the following options:

- Add creates a concurrent job group.
- Change modifies an existing concurrent job group.
- Delete removes an existing concurrent job group definition.
- Show lists all of the concurrent job groups configured.
- Ignore causes the Q-Xcelerator monitor job to ignore the concurrent job group.
- **Recognize** is the converse of the Ignore option.
- Exit leaves the Concurrent Job Maintenance Submenu.

User's Guide

- 2 Select Add. The Add Concurrent Job Definition screen displays.
- 3 Specify the following parameters for the new job group:
  - a Concurrent Job Definition

A user-defined, 16-character, free-form text name for the concurrent job group (required). The default is @.@ (all user accounts).

b Logon ID

A field used to specify the logon ID. The format is Session, User.Account, Group. In this format, User.Account is required.

c Concurrent Job Limit

The number of jobs in this group allowed to run simultaneously. Valid entries are from 0 through 9999. The default value is 0.

4 Respond the prompt with Y (Yes) to save the new job group definition to memory. Any other key will abort the addition of this entry.

## **Changing a Concurrent Job Group Definition**

To change a previously defined concurrent job group definition:

- 1 From the Main Menu, select Concurrent Job Maintenance (SUBMENU).
- 2 Select Change. The Change Concurrent Job Group Definitions screen displays.
- 3 Type in the exact name of the job group. Information about that job group is displayed.

| -Xcelerator A.               | 100(C) Lund Perfo<br>* * * Change ( | ormance Sol<br>Concurrent | Job De | efinit: | ions * | PR 8, 2001,<br>* * | 3:45 F |
|------------------------------|-------------------------------------|---------------------------|--------|---------|--------|--------------------|--------|
|                              |                                     |                           |        |         |        |                    |        |
| ob Definition                | Logon Id                            | Job                       | Limit  | From    | То     | Day(s)             | Ignore |
| OBM125                       | MQZ125JS,USERBI                     | CH.MAC90                  | 2      | 06:30   | 17:00  | MoTuWeThFr         | N      |
| Logon Id (MQZ1<br>Logon Id ( | 25JS,USERBTCH.MAG                   | ;90 ):<br>):              |        |         |        |                    |        |
| Use '^' to                   | clear davs alread                   | lv set.                   |        |         |        |                    |        |
| Valid days                   | (Mo Tu We Th Fr                     | ):                        |        |         |        |                    |        |
|                              | È From ((                           | 06:30)́:                  |        |         |        |                    |        |
|                              | το (1                               | 17:00):                   |        |         |        |                    |        |
| Concurrent                   | Job Limit                           | ( 2):                     |        |         |        |                    |        |
|                              |                                     |                           |        |         |        |                    |        |
| hande Becord?                | (Y)                                 |                           |        |         |        |                    |        |

Figure 5.2 *Q-Xcelerator Change Concurrent Job Group Definitions screen (example)* 

Deleting a Concurrent Job Group Definition

- 4 Change one or more of the job group parameters. (Move to next parameter by pressing the Enter key.)
- 5 To save changes to the record, enter Y (Yes). If you decide to keep the original definition, reply N (No).

# **Deleting a Concurrent Job Group Definition**

To delete a previously defined job group:

- 1 From the Main Menu, select Concurrent Job Maintenance (SUBMENU).
- 2 Select Delete. The Delete Concurrent Job Group Definitions screen displays.
- 3 Type in the exact name of the job group. Information about that job group displays.
- 4 Enter Y (Yes) to delete the record from memory. If you decide to keep the definition, reply N (No).

# **Showing a Concurrent Job Group Definition**

To show a list of all subqueue definitions:

- 1 From the Main Menu, select Concurrent Job Maintenance (SUBMENU).
- 2 Select Show. The Concurrent Job Definition List screen displays.

|                  |                         | 1.1.1.1.1.1.1.1.1 |             | <b>D</b>   |        |
|------------------|-------------------------|-------------------|-------------|------------|--------|
| Job Definition   | Logon Id                | Job Limit         | From To     | Day(s)     | Ignore |
| JOBF13           | FQZ013JS,USERBTCH.MAG   | 90 2              | 06:30 17:00 | MoTuWeThFr | N      |
| JOBF25           | FQZ025JS,USERBTCH.MAG   | 90 2              | 06:30 17:00 | MoTuWeThFr | N      |
| JOBF 35          | FQZ035JS,USERBTCH.MAG   | 90 2              | 06:30 17:00 | MoTuWeThFr | N      |
| JOBF6            | FQZ006JS, USERBTCH.MAG  | 90 2              | 06:30 17:00 | MoTuWeThFr | Ν      |
| JOBF41           | FQZO41JS,USERBTCH.MAG   | 90 1              | 06:30 17:00 | MoTuWeThFr | N      |
| JOBF118          | FQZ118JS, USERBTCH.MAG  | 90 1              | 06:30 17:00 | MoTuWeThFr | N      |
| JOBF124          | FQZ124JS, USERBTCH.MAG  | 90 2              | 06:30 17:00 | MoTuWeThFr | N      |
| JOBF115          | FQZ115JS,USERBTCH.MAG   | 90 2              | 06:30 17:00 | MoTuWeThFr | N      |
| JOBM129          | MQZ129JS, USERBTCH. MAG | 90 2              | 06:30 17:00 | MoTuWeThFr | N      |
| JOBM125          | MQZ125JS, USERBTCH.MAG  | 90 2              | 06:30 17:00 | MoTuWeThFr | N      |
| Press a key to ( | continue_               |                   |             |            |        |

**Figure 5.3** *Q-Xcelerator Concurrent Job Definition List screen (example)* 

3 To return to the Concurrent Job Maintenance Submenu, press any key.

#### Q-XCELERATOR RESOURCE MANAGER User's Guide

4 To return to the Main Menu, select Exit Submenu. Save changes, if desired.

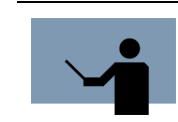

**NOTE** Concurrent job limiting may be used even if no queue changes are desired.

# 6

# **R**EPORTS

# **Overview**

Q-Xcelerator generates two types of reports:

- Q-Xcelerator Configuration Report
- Q-Xcelerator Log File Report

Both reports are generated by batch programs that are launched interactively from the Q-Xcelerator Report Menu screen.

# **Generating a Q-Xcelerator Configuration Report**

To generate a Q-Xcelerator Configuration Report:

- 1 From the Main Menu, select Report Menu (SUBMENU).
- 2 Select Generate Configuration Report.

By default, the Q-Xcelerator Configuration report is saved to the \$STDLIST as QXLCNFIG. To change the location of the output file, follow the procedure outlined in "Setting the Output File" on page 23.

An example Q-Xcelerator Configuration Report is shown in Figure 6.1 on page 22.

User's Guide

|                                           | Nomiton com delou   | * * * Contro  | l Informat | ion * * *  |            |        |   |  |  |
|-------------------------------------------|---------------------|---------------|------------|------------|------------|--------|---|--|--|
| MONITOR SCAN GETAY: 2 LOGGING IS GISADIEG |                     |               |            |            |            |        |   |  |  |
| a a dueue List a a                        |                     |               |            |            |            |        |   |  |  |
| Queue                                     | # Queue Name        | MPE Queue     | Base       | Limit      |            |        |   |  |  |
|                                           | 1 QUIZSESS          | D             | 202        | 202        |            |        |   |  |  |
|                                           | 2 QUIZMGR           | с             | 152        | 200        |            |        |   |  |  |
|                                           | 3 REQUIRED          | С             | 158        | 175        |            |        |   |  |  |
|                                           | 4 PAYROLL           | с             | 160        | 165        |            |        |   |  |  |
|                                           | 5 SALES             | D             | 206        | 208        |            |        |   |  |  |
|                                           | 6 CH                | с             | 152        | 162        |            |        |   |  |  |
|                                           | 7 CM                | С             | 161        | 175        |            |        |   |  |  |
|                                           | 8 CL                | с             | 176        | 200        |            |        |   |  |  |
|                                           | 9 D MED             | D             | 212        | 220        |            |        |   |  |  |
|                                           | 10 D LOW            | D             | 222        | 230        |            |        |   |  |  |
|                                           | 11 SPEEDWARE        | с             | 152        | 200        |            |        |   |  |  |
|                                           | 12 DQ-HIGH          | D             | 202        | 210        |            |        |   |  |  |
|                                           | 13 SAMPLE_PROCESS   | с             | 160        | 170        |            |        |   |  |  |
| (24/4                                     | 1) Continue? _      | * * * Queue A | ssignment  | List * * * |            | , ager | - |  |  |
| Asn#                                      | Queue Name          | LDEV Reset    | JSI F      | rom To     | Day(s)     |        |   |  |  |
| 1                                         | QUIZSESS            | 0 0           | N Y N 00   | :00 23:59  | MoTuWeThFr | SaSu   |   |  |  |
|                                           | Logon: @.@          |               | Program    | : QUIZ.@.C | OGNOS      |        |   |  |  |
| 2                                         | QUIZMGR             | 0 0           | YYN OO     | :00 23:59  | MoTuWeThFr | SaSu   |   |  |  |
|                                           | Logon: JEANNIE, SMA | ANAGER.MAC90  | Program    | : QUIZ.@.C | OGNOS      |        |   |  |  |
| 3                                         | REQUIRED            | 0 25          | YYN OO     | :00 23:59  | MoTuWeThFr | SaSu   |   |  |  |
|                                           | Logon: e.e          |               | Program    |            |            |        |   |  |  |
| 4                                         | PAYROLL             | 0 0           | YNY OO     | :40 23:59  | MoTuWeThFr | SaSu   |   |  |  |
| _                                         | Logon: e.e          |               | Program    |            |            |        |   |  |  |
| 5                                         | SPEEDWRE            | 0 100         | N Y Y 08   | :00 17:00  | MoTuWeThFr | •      |   |  |  |
|                                           | Logon: MGR.PBC      |               | Program    | : SPW4GL.@ |            |        |   |  |  |
| 6                                         | DONALD              | 0 0           | N Y N 08   | :00 17:00  | MoTu₩eThFr | •      |   |  |  |
| _                                         | Logon: MGR.LPS      |               | Program    | હાહાહ      |            |        |   |  |  |
| 7                                         | DQ-HIGH             | 0 0           | N Y N OO   | :00 23:59  | MoTuWeThFr | •SaSu  |   |  |  |
|                                           | Logon: @.@          |               | Program    | હ હ હ      |            |        |   |  |  |
|                                           |                     |               |            |            |            |        |   |  |  |

Figure 6.1Q-Xcelerator Configuration Report File (example)

#### **Control Information**

The first section of the Configuration Report, Control Information, shows the current value of the monitor scan delay.

#### **Queue List**

The second section of the Configuration Report, Queue List, lists one line of information for each queue defined:

- Queue Number
- Queue Name
- MPE Queue Base
- MPE Queue Limit

#### **Queue Assignment List**

The Queue Assignment List provides two lines of information for each pre-defined queue assignment. The first line shows:

- Assignment Number
- Queue Name
- Group ID
- Logical Device Number
- Level ("L")
- Reset Percentage
- Job Flag ("J")
- Sessions Y/N Flag ("S")
- Ignore Flag ("I")
- From/To Time
- Valid Days.

The second line shows the Logon ID and Programs for the assignment.

## Setting the Lines per Page

To specify the number of lines on the Q-Xcelerator Configuration Report output file before a page break occurs:

- 1 From the Main Menu, select Report Menu (SUBMENU).
- 2 Select Set Lines per Page.
- 3 Enter a value. The default is 60 lines per page.

### Setting the Output File

By default, the Q-Xcelerator Configuration report is saved to the \$STDLIST as QXLCNFIG. To designate a different output file:

- 1 From the Main Menu, select Report Menu (SUBMENU).
- 2 Select Set Output File.

User's Guide

3 Type a name for the output file. The name should be eight characters or less, beginning with an alphabet character, not a number.

The new output file will be save to the logon group.

### Streaming the Q-Xcelerator Log Reporter in Batch

The Q-Xcelerator Log Report is a record of changes that Q-Xcelerator makes to processes run during the reporting period. The report may be run as a batch job using the job stream provided with Q-Xcelerator. This job stream file will first need to be edited to set the various reporting options desired within the job stream, itself.

To stream the Q-Xcelerator Log File Reporter job:

- From the Main Menu, select Report Menu (SUBMENU). 1
- 2 Select Generate Log Report.
- 3 At the prompt, "Stream QXL job (Y)?", reply Y (Yes).

The screen will show the Job numberand confirm that the job is launched.

|        | * * * Report Menu * * *       |
|--------|-------------------------------|
| 1.     | generate Configuration Report |
| 2.     | set lines per Page            |
| з.     | set Output File               |
| 4.     | generate Log Report           |
| 5.     | Exit Submenu                  |
| Ent    | ter Command:4                 |
| Str    | `eam QXLOG job? (Y)y          |
| #J308  |                               |
| Log    | ] report job launched         |
| ress a | key to continue               |
|        |                               |

Q-Xcelerator Log File Reporter job (example)

# **Generating a Q-Xcelerator Log Report**

To generate an online Q-Xcelerator Log Report:

- From the Main Menu, select Report Menu (SUBMENU). 1
- 2 Select Generate Log Report.

.

3 At the prompt, "Stream QXL job (Y)?", reply N (No). In a brief moment, the initial screen of the Q-Xcelerator Log File Reporter program will display.

| aenerate detail report (N<br>aenerate summary report ( | l):y<br>N):n                |                   |
|--------------------------------------------------------|-----------------------------|-------------------|
| Enter beginning date (00/                              | 00/00): 03/01/01            |                   |
| inter beginning time (00:                              | 00):                        |                   |
| nter ending date (03/01/                               | 01): 03/31/01               |                   |
| Enter ending time (23:59)                              | •                           |                   |
| - ( )                                                  |                             |                   |
| Enter up to six of the fo                              | llowing items to use as sor | t items,          |
| eparated by commas and 1                               | isted in major to minor ord | er:               |
| 1) Date                                                | 9) Program group            | 17) Job number    |
| 2) Time                                                | 10) Program account         | 18) Logon LDEV    |
| 3) Hour                                                | 11) Program full name       | 19) Old MPE queue |
| 4) Minute                                              | 12) Session/job name        | 20) New MPE queue |
| 5) Q-Xcelerator queue                                  | 13) User name               | 21) Old priority  |
| 6) Bump queue                                          | 14) Logon account           | 22) New priority  |
| 7) Bumped flag                                         | 15) Logon group             | 23) PIN           |
| 8) Program name                                        | 16) Job type (S/J)          | 24) CPU Time (ms) |
| Sort order (1,2,5,11):                                 |                             |                   |
| Enter up to ten of the fo                              | llowing items to report in  |                   |
| addition to the sort item                              | s specified:                |                   |
| 1) Date                                                | 9) Program group            | 17) Job number    |
| 2) Time                                                | 10) Program account         | 18) Logon LDEV    |
| 3) Hour                                                | 11) Program full name       | 19) Old MPE queue |
| 4) Minute                                              | 12) Session/job name        | 20) New MPE queue |
| 5) Q-Xcelerator queue                                  | 13) User name               | 21) Old priority  |
| 6) Bump queue                                          | 14) Logon account           | 22) New priority  |
| 7) Bumped flag                                         | 15) Logon group             | 23) PIN           |
| 8) Program name                                        | 16) Job type (S/J)          | 24) CPU Time (ms) |

 Figure 6.3
 Q-Xcelerator Log File Reporter program configuration screen (example)

- 4 Reply to a series of prompts to configure the report file:
  - a Generate detail report (Y/N)
  - b Generate summary report (Y/N)
  - c Enter beginning date (00/00/00)
  - d Enter beginning time (00:00)
  - e Enter ending date (today's date)
  - f Enter ending time (23:59)

User's Guide

- g Enter up to six of the previous items to use as sort items, separated by commas and listed in major to minor order.
- Enter up to ten of the previous items to report in addition to the sort items specified. (This prompt is available only when a report summary is requested at the second prompt.)

The program will generate the report and send it to the printer or print spooler.

# LIST OF FIGURES

| Chapter 1 | Q-Xcelerator Resource Manager                                         | 1  |
|-----------|-----------------------------------------------------------------------|----|
| Chapter 2 | MPE Subqueue Concepts                                                 | 5  |
| Chapter 3 | Quick Start Tutorial                                                  | 7  |
|           | Q-Xcelerator Main Menu screen                                         | 7  |
|           | Q-Xcelerator Add Queue Definitions screen (example)                   | 8  |
|           | Q-Xcelerator Change Queue Definitions screen (example)                | 9  |
|           | Q-Xcelerator Delete Queue Definitions screen (example)                | 10 |
|           | Q-Xcelerator Queue List screen                                        | 11 |
|           | Q-Xcelerator User/Program Definitions Submenu screen                  | 12 |
| Chapter 4 | Global Controls                                                       | 15 |
|           | Q-Xcelerator Maintain Control Information Submenu screen              | 15 |
| Chapter 5 | Concurrent Job Limiting                                               | 17 |
|           | Q-Xcelerator Concurrent Job Maintenance Submenu screen                | 17 |
|           | Q-Xcelerator Change Concurrent Job Group Definitions screen (example) | 18 |
|           | Q-Xcelerator Concurrent Job Definition List screen (example)          | 19 |
| Chapter 6 | Reports                                                               | 21 |
|           | Q-Xcelerator Configuration Report File (example)                      | 22 |
|           | Q-Xcelerator Log File Reporter job (example)                          | 24 |
|           | Q-Xcelerator Log File Reporter program configuration screen (example) | 25 |

# **NDEX**

#### **Symbols**

\$STDLIST 21

#### Α

#### Add a concurrent job group 17, 18 a new subqueue definition 8 a user/program definition 12 Adjust Jobs, Sessions, or Both parameter 12 ALTPROC command 1 AS subqueue 5

#### В

Base Priority parameter 8 BS subqueue 5, 8 Bump Queue parameter 14 Bump Threshold parameter 14

#### С

Change a concurrent job group 17, 18 a subqueue definition 9 a user/program definition 12 the monitor scan delay 16 Circular subqueues 6, 8 Concurrent Job Definition parameter 18 Concurrent Job Limit parameter 16, 18 Control information 22 Control options 15 CS subqueue 5, 6, 8

#### D

Decaying queues 6 Delete a concurrent job group 17, 19 a subqueue definition 10 a user/program definition 12 Dispatcher 5, 6 DS subqueue 5, 6, 8

#### Е

ES subqueue 5, 6, 8

#### F

From parameter 13

#### G

Generate a configuration report 21, 23 a Q-Xcelerator Log Report 24, 25, 26

#### Н

How to add a concurrent job group 17, 18 add a new subqueue definition 8 associate users and programs to subqueues 11, 12 change a concurrent job group 17, 18

#### Q-XCELERATOR RESOURCE MANAGER User's Guide

change a subqueue definition 9 change the monitor scan delay 16 delete a concurrent job group 17, 19 delete a subqueue definintion 10 generate a configuration report 21 set lines per page 23 set output file 23 generate a log report 24, 25, 26 ignore a concurrent job group 17 launch the monitor job 15 recognize a concurrent job group 17 reload subgueue definitions 15 run Q-Xcelerator 7 run the Q-Xcelerator monitor job 14 show a concurrent job group 17, 19 show all subqueue definitions 10 stream the log reporter in batch mode 24 terminate the monitor job 15 turn the concurrent job limit On/Off 16 turn the monitor logging On/Off 16

#### 

Ignore a concurrent job group 17 a user/program definition 12

#### L

LDEV parameter 13 Limit Priority parameter 8 Linear subqueues 5, 8 Logon ID parameter 12, 18 Lund Consulting Services 3 Lund Performance Institute 3 Lund Performance Solutions certified training 3 consulting team 3 documentation team 3 main offices e-mail addresses 2 fax number 2 internet URL 2 postal address 1 telephone number 2 technical support team 2

#### Μ

Main Menu 7 Monitor Logging parameter 16 Monitor Scan Delay parameter 16 MPE commands ALTPROC 1 TUNE 1, 6 MPE dispatcher 5, 6 MPE subqueues 5, 6, 8

#### 0

Oscillating queues 6

#### Ρ

Priorities base 8 limit 8 Programs parameter 13

#### Q

Queue Assignment List 23 Queue List 10, 23 Queue Name parameter 8, 12

:

QXLCNFIG file 21 QXLQXLLPS program 7 QXMON program 11, 15, 16 QXMONJOB program 11, 14, 15

#### R

```
Recognize

a concurrent job group 17

a user/program definition 12

Reload

a subqueue definition 11, 15

Reports

Q-Xcelerator Configuration 21, 23

Q-Xcelerator Log File Report 24, 25, 26

Reset Percentage parameter 13
```

### S

Show a concurrent job group 17, 19 a subqueue definition 10 a user/program definition 12 Stream the Q-Xcelerator Log Reporter in Batch 24 Subqueues 5, 6, 8

#### Т

Technical Support 2 To parameter 14 TUNE command 1, 6

#### V

Valid Days parameter 13